# Blackboard Recommended Practices for Teacher Sections

| Elements of a Teacher Section                                                                                                    |                                                                                                    |                                                                                                    |
|----------------------------------------------------------------------------------------------------|----------------------------------------------------------------------------------------------------|----------------------------------------------------------------------------------------------------|
| <ul> <li>Your Contact Information</li> <li>Welcome Message</li> <li>Your Biography and Pictures</li> <li>Classroom Rules and Policies</li> <li>Homework Assignments</li> <li>Course Information</li> </ul>                                                                                                    | <ul> <li>Handouts and Study Guides</li> <li>Calendar of Classroom Events</li> <li>Reading Lists</li> <li>Supply Lists</li> <li>Links to Student and Parent Resourt</li> <li>Classroom News and Announcemert</li> </ul>                                                                                                    | <ul> <li>Photos of Classroom Activities</li> <li>Classroom Learning Activities</li> <li>Online Quizzes using Forms and Surveys</li> <li>Classroom Blog</li> <li>Accomplishments, Awards and Recognition ants</li> </ul>                                                                                                    |
| Overall Recommendations                                                                                                    |                                                                                                    |                                                                                                    |
| <ul> <li>Text</li> <li>Use the <u>Content App</u> to enter text on a page.</li> <li>The Content App pulls styles from your website's template and provides you with a simple, clean editing experience.</li> <li>Use consistent size and color across all the pages in your section.</li> <li>Black is the preferred font color. Avoid red, green or yellow as people with color perception issues may have trouble seeing the text.</li> <li>Avoid using flashing or scrolling text as visitors may find it distracting and skip reading your page content.</li> <li>Design your pages with no or minimal scrolling. Break long pages into separate pages.</li> <li>Run Spell Check and correct any spelling errors.</li> </ul> <b>Copying and Pasting Content</b> <ul> <li>Use the Paste Plain Text icon when copying and pasting content.</li> <li>The Paste icon will retain some formatting of the text.</li> </ul> | <ul> <li>Files</li> <li>Use Portable Document Format (PDF) when posting files. If you post file types from specific software, visitors may not have an application to open those files.</li> <li>Use the Document Viewer App to display a file on your page.</li> <li>Use the File Library App to display multiple files.</li> <li>Use the Content App to add a link to a file.</li> <li>Be aware of your file size, large files take a long time to download.</li> <li>Videos</li> <li>Use the Embed Code App to embed a video from YouTube or Vimeo on your page.</li> <li>If your district has the Premium Video App, you can upload videos from your computer.</li> <li>The Article Library, Assignments, Blog and Headlines &amp; Features Apps allow you to attach videos to a record.</li> <li>Be aware of your file size, large videos take a long time to download.</li> </ul> | <ul> <li>Images</li> <li>Use the Insert Image Wizard to insert an image in the Full Editor.</li> <li>Use the Image App to add an image on a page.</li> <li>Use the Photo Gallery App to add multiple images to your page.</li> <li>Include meaningful Alt. Text for the image. Visitors see this text when they hover over an image and is read by screen reader applications.</li> <li>Recommended image sizes (100 pixels = 1 inch):</li> <li>Keep images narrower than 500 pixels wide.</li> <li>Accent Images: Keep image width and height between 25 to 100 pixels. Any accent image with a width greater that 150 pixels is resized to 150 pixels.</li> <li>Avoid animated images, use JPG and JPEG images.</li> <li>When resizing, it is best to go from a larger image to a smaller one. To avoid a grainy or <i>pixilated</i> image.</li> <li>Avoid background colors and images on pages. If background colors and font for improved readability.</li> <li>The default setting for the Gallery Width is 600 pixels.</li> </ul> |

## Blackboard Recommended Practices for Teacher Sections

## **Overall Recommendations**

## © Copyright

Review your district policies for posting content and copyright rules. Give proper credit for content that is posted from other sites. Copyright infringement occurs when an individual inappropriately reproduces a work that is protected by a copyright. You should make a standard practice of requesting permission from the holder of the work if your use of the material has the potential of being considered an infringement.

## **About Teacher**

- Use the <u>About Teacher App</u> on your first page for a neat and professional look.
- The About Teacher App allows you to enter the key information that students and parents want to know about you .

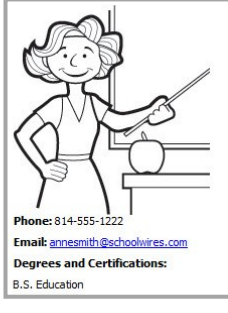

Ms. Anne Smith

My name is Anne Smith. I have been teaching Mathematics at Happy Valley High School for 3 years.

### Links

- Use the Insert Link Wizard to insert links to a <u>web address</u>, <u>email</u> address or to a <u>page</u> in your site.
- Use Link Library App to display multiple links.
- Verify that links to outside web pages are functioning, current and appropriate in nature.
- Links to outside web pages and files should open in a new window.

#### Assignments

- Use the <u>Assignments App</u> to post homework assignments.
- Use the option to post assignments to add assignments to a calendar in your section.

## Blogs

- Use the <u>Blog App</u> to create your blog.
- Blog postings should include material that is relevant to curriculum or class discussion.
- Visitor Comments should require approval before being posted.

### Calendar

- Use the <u>Calendar App</u> to add individual events, recurring events, import events from a .csv file and sync with <u>Google Calendar</u>.
- Calendar Categories allow you to color code your calendar events.

### Announcements

- Use the <u>Announcements App</u> to share important information with your students and their families
- Ideal for broadcasting brief, short-term messages.

## Tables

- Use the <u>Table App</u> to create tables within your content. Use it together with other apps. Try the Heading, Content, Image and Table Apps together on a page. This makes for a great starter page.
- To include an actual table within your text, add a link to a page with a Table App containing the table. Or, upload a document with the table or an image of the table to Files & Folders and then link to the document or insert the image.

## **Apps and Page Layout**

- Use a Blank Page Page Type and customize it to suit your needs.
- Choose a page layout suitable for the apps and content you wish to display on the page.
- Visit the <u>APPs Showroom</u> to learn about all Schoolwires Apps.

## **Apps Options**

P

• <u>Activate</u> the *Show the app name on my page* check box to displays it on the website.

Options

• If available, use social media elements to enhance app content by including the options Community Editing, Commenting and Rating.

## Website Help

- The <u>How do I tab</u>, located in Site Manager, is where you can find Articles, Video Tutorials and Additional Resources.
- The <u>Share Help Center</u> is where Administrators, Teachers, Editors and Visitors get help materials to meet their needs.
- Follow the <u>Schoolwires Community Twitter</u> Account for self-help materials for your website.
- If you encounter a problem when working with Schoolwires, advise your Site Webmaster.